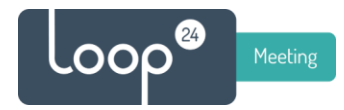

# How to install LoopMeeting on a IADEA / Meetio panel

### 1. Load the panel with a "fresh" firmware.

(This to make sure the firmware is without the Meetio application.)

#### Go to IADEA support page:

https://support.iadea.com/hc/en-us/articles/900003536086-XDS-1078-Firmware-Android-7-1-OS

Note: If you have a different Android version on your panel, please select the version that corresponds to the model you have.

#### Download firmware.

#### **Upgrade instructions**

- Download the latest firmware using Chrome or Firefox web browser and copy it onto root directory of an USB drive
- Power on device and plug in USB mouse to the device
- From Basic Settings menu, go to Advanced > System > Firmware Update. Insert USB drive to the device and do NOT remove USB drive until player reboots to the Basic Settings menu

#### NOTE:

If the Meetio software still is present on the panel, please follow these additional instructions.

- 1. Download the addon: <u>https://s3.us-east-</u> <u>1.amazonaws.com/download.us.iadea.com/support/add\_on/addon-Neutral-</u> <u>Android7(1.0.2).pkg</u>
- 2. Prepare a USB pen drive in FAT32 format. Put the downloaded .pkg file into the root directory (make sure that there is only 1 .pkg file to avoid conflict)
- 3. Plug the USB pen drive onto the device
- 4. On the device, navigate to the Android settings app and find [System] > [Update] > [Manual through USB]
- 5. Installation will start and it will reset the device automatically

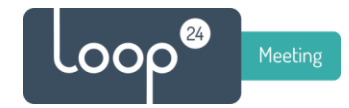

## 2. Configure the panel

#### https://loop24.no/lmoem.zip

- Unzip the .APK file and copy it to a USB stik (Use the same as you used for the firmware update)
- Plug in the USB stick in the IADEA panel.
- Start IADEA the panel
- Select «Advanced»

| Decisestuis                                                   |               |
|---------------------------------------------------------------|---------------|
| Basic settings                                                | Advanced      |
|                                                               | English       |
| Network                                                       |               |
| Ethernet<br>Connected IP 192.168.0.218                        |               |
| Wireless LAN<br>Disabled                                      |               |
| Time zone                                                     |               |
| Wednesday, October 16, 20<br>Eastern Daylight Time (GMT-4:00) | )24, 12:09 PM |
| Content                                                       |               |
| Set content                                                   | Play          |
|                                                               |               |

- Press on the «Time Zone» area

Set correct timezone, enable "24-hour format" and «Automatic date & Time»

| ≡ D | ate & time                                                 |  |               |
|-----|------------------------------------------------------------|--|---------------|
|     | Automatic date & time<br>Use network-provided time         |  | •             |
|     | Automatic time zone<br>Lise network-provided time zone     |  | •             |
|     | Settore                                                    |  |               |
|     | Settime                                                    |  |               |
| (   | Select time zone<br>GMT+02:00 Central European Summer Time |  |               |
|     | Use 24-hour format<br>13:00                                |  | •             |
|     |                                                            |  |               |
|     |                                                            |  | in the second |

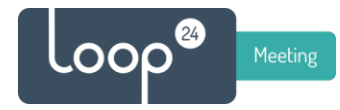

Go back by pressing the «Arrow back» in the bottom menu

Then, from this picture drag finger from top and down and press the USB icon

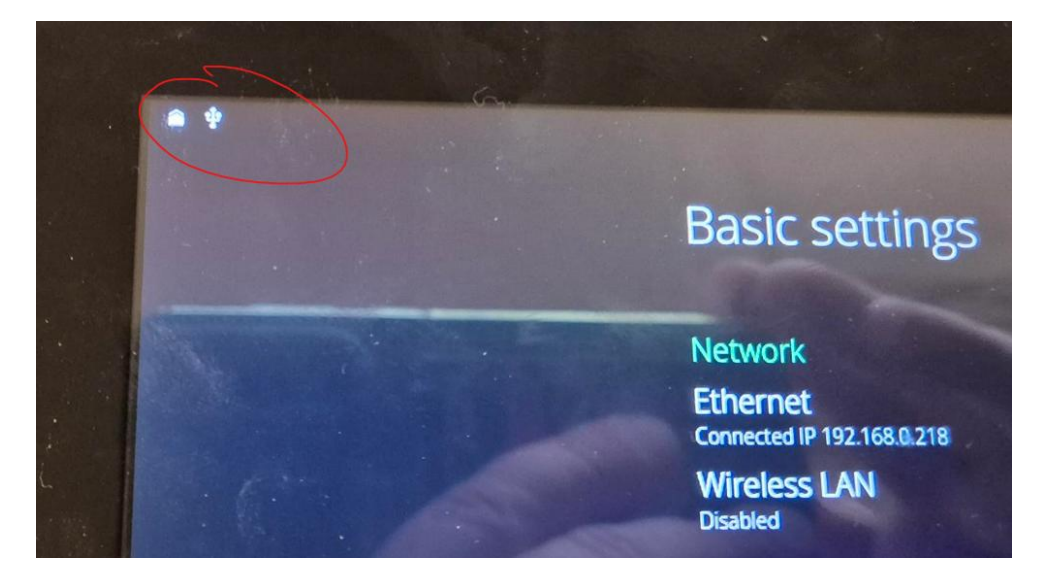

Select your USB drive

| 18:15 • Wed, Oct 16                    |                                      |          | <b>\$</b> ~ |   |  |   |
|----------------------------------------|--------------------------------------|----------|-------------|---|--|---|
| *                                      | X                                    | 2        | 2           | T |  |   |
| Signage S<br>Signage S<br>Tap for mo   | e Service ~<br>ervice<br>pre options | 5.       |             |   |  |   |
| CANCEL                                 |                                      |          |             |   |  |   |
| 4 Android<br>Kingston U<br>For transfe | System ~<br>SB drive<br>erring phot  | os and m | edia        |   |  | L |

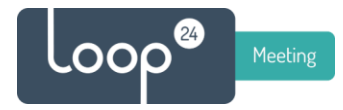

Find and select the LoopMeeting APK file

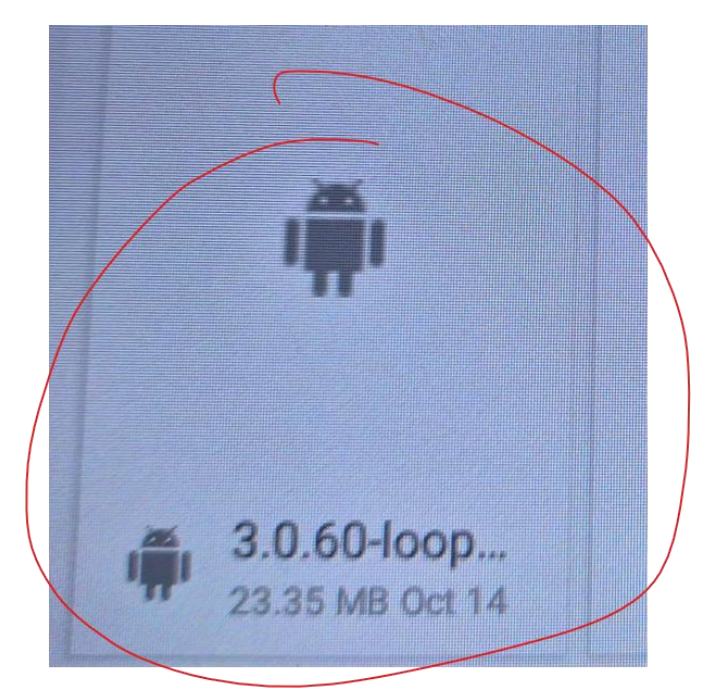

Confirm that it accepts to be installed from «Unknow sources" and select the file again to install.

Important: When the file is installed, select «Open» Then it will set important basic settings

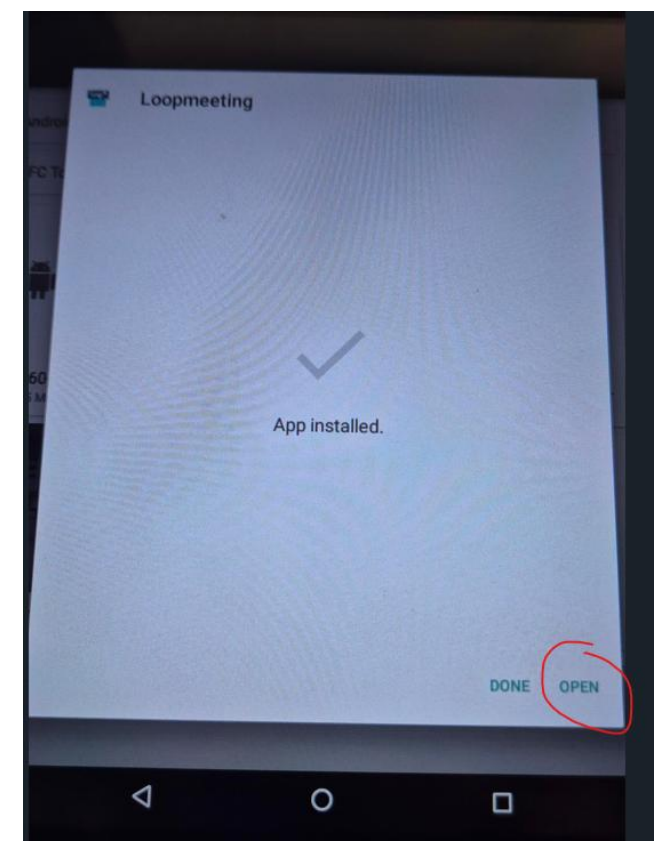

© Loop24 AS, Olf Helsets vei 6, 0694 Oslo, Norway - info@loop24.no - https://loop24.no Page: 4

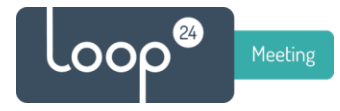

Exit the app / restart the panel so come back to the default start screen.

Then select "Advanced"

| Basic settings                                               | Advanced       |
|--------------------------------------------------------------|----------------|
|                                                              | English        |
| Network                                                      |                |
| Ethernet<br>Connected IP 192.168:0.218                       |                |
| Wireless LAN<br>Disabled                                     |                |
| Time zone                                                    |                |
| Wednesday, October 16, 2<br>Eastern Daylight Time (GMT-4:00) | 2024, 12:09 PM |
| Content                                                      |                |
|                                                              |                |

Then select "Content" then select "App Start

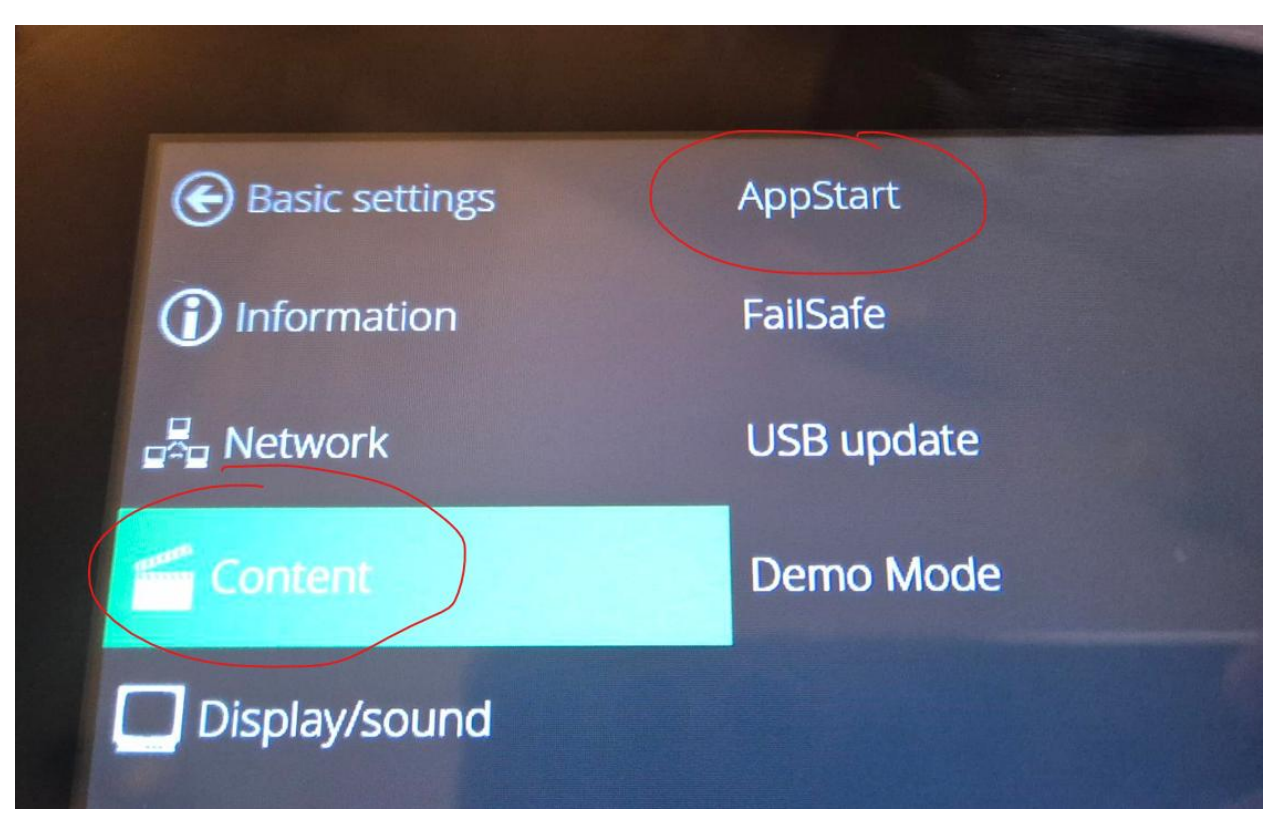

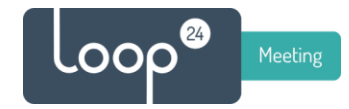

Then write in exactly as shown below.

(This will make sure the app autostarts in "kiosk" mode.

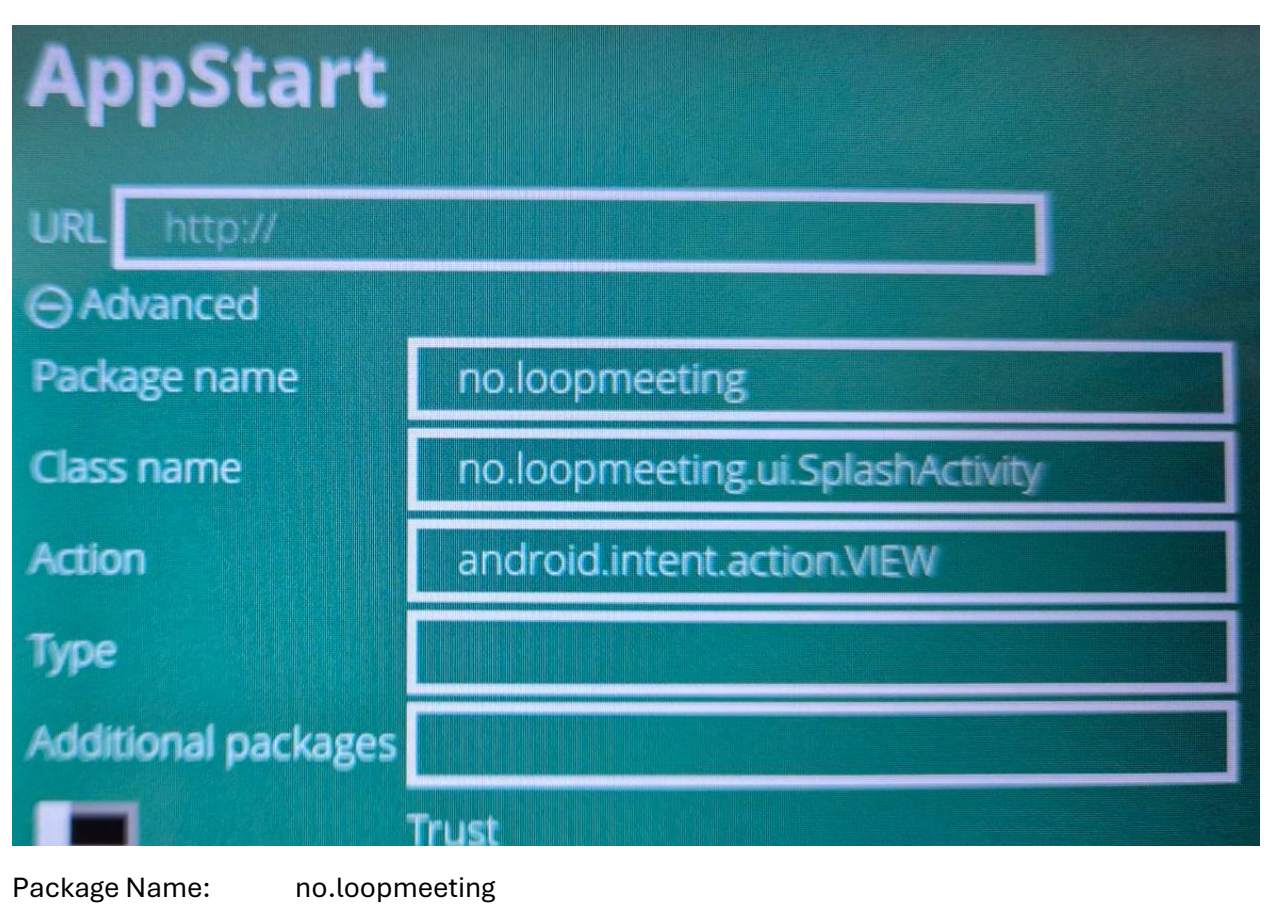

| Class name: | no.loopmeeting.ui.SplashActivity |
|-------------|----------------------------------|
| Class name: | no.toopmeeting.ut.SptashActivity |

Action: android.intent.action.VIEW

Scroll down and Press "Set" in bottom

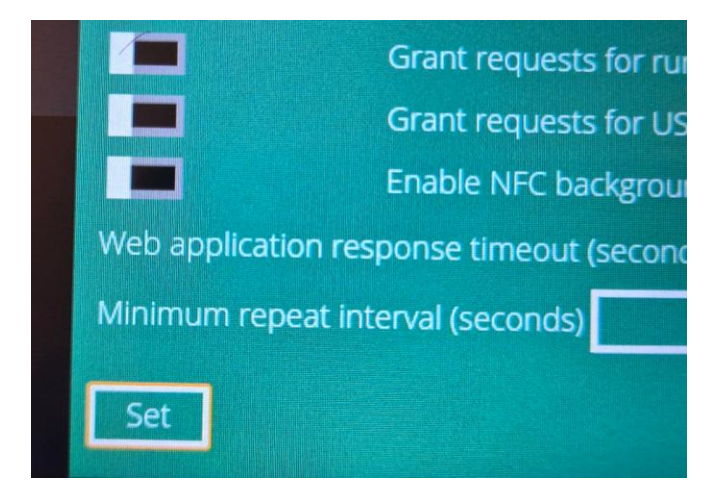

© Loop24 AS, Olf Helsets vei 6, 0694 Oslo, Norway - info@loop24.no - https://loop24.no

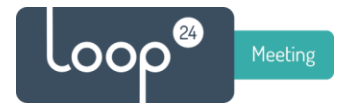

#### Press menu item "Play"

It should now briefly say "Screen pinned" and it should start LoopMeeting app.

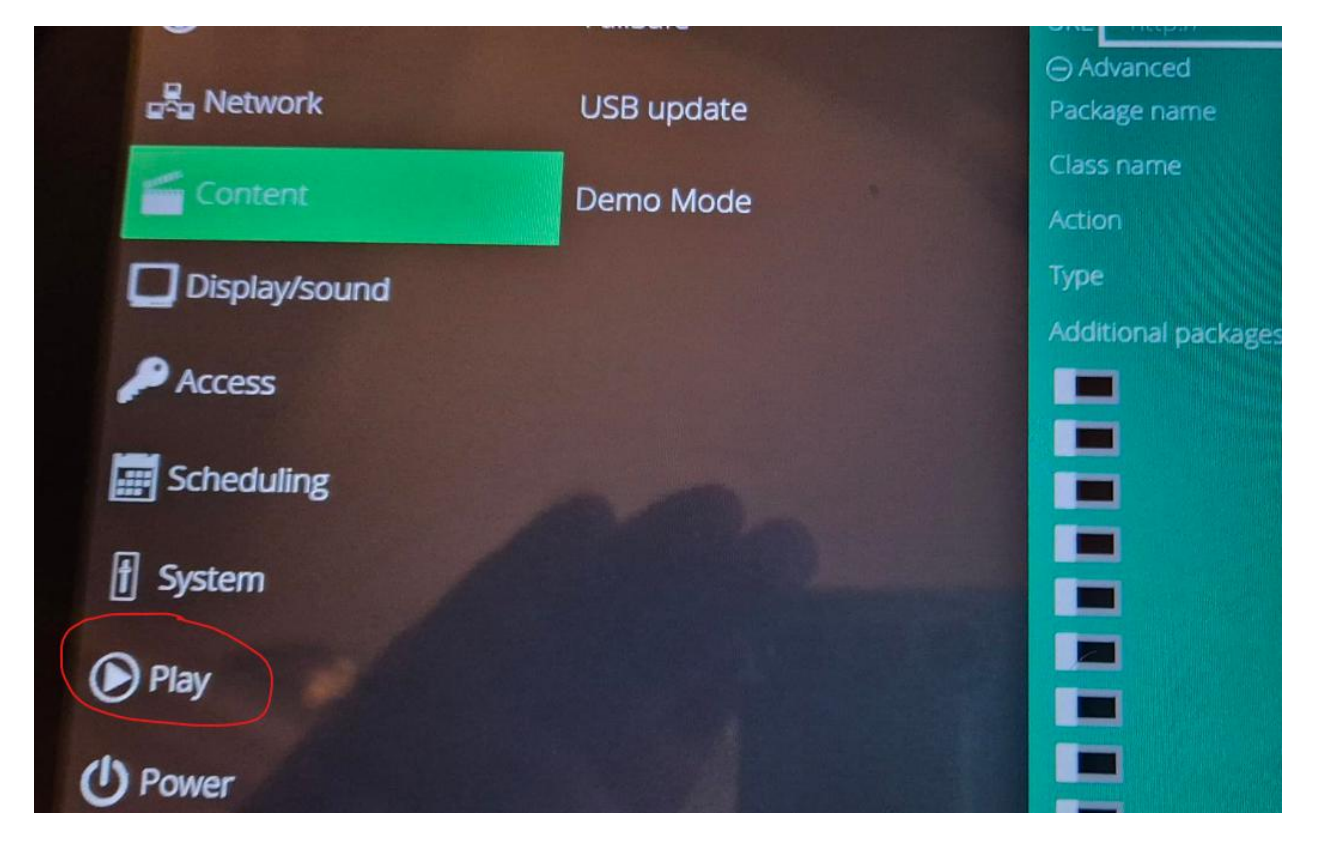